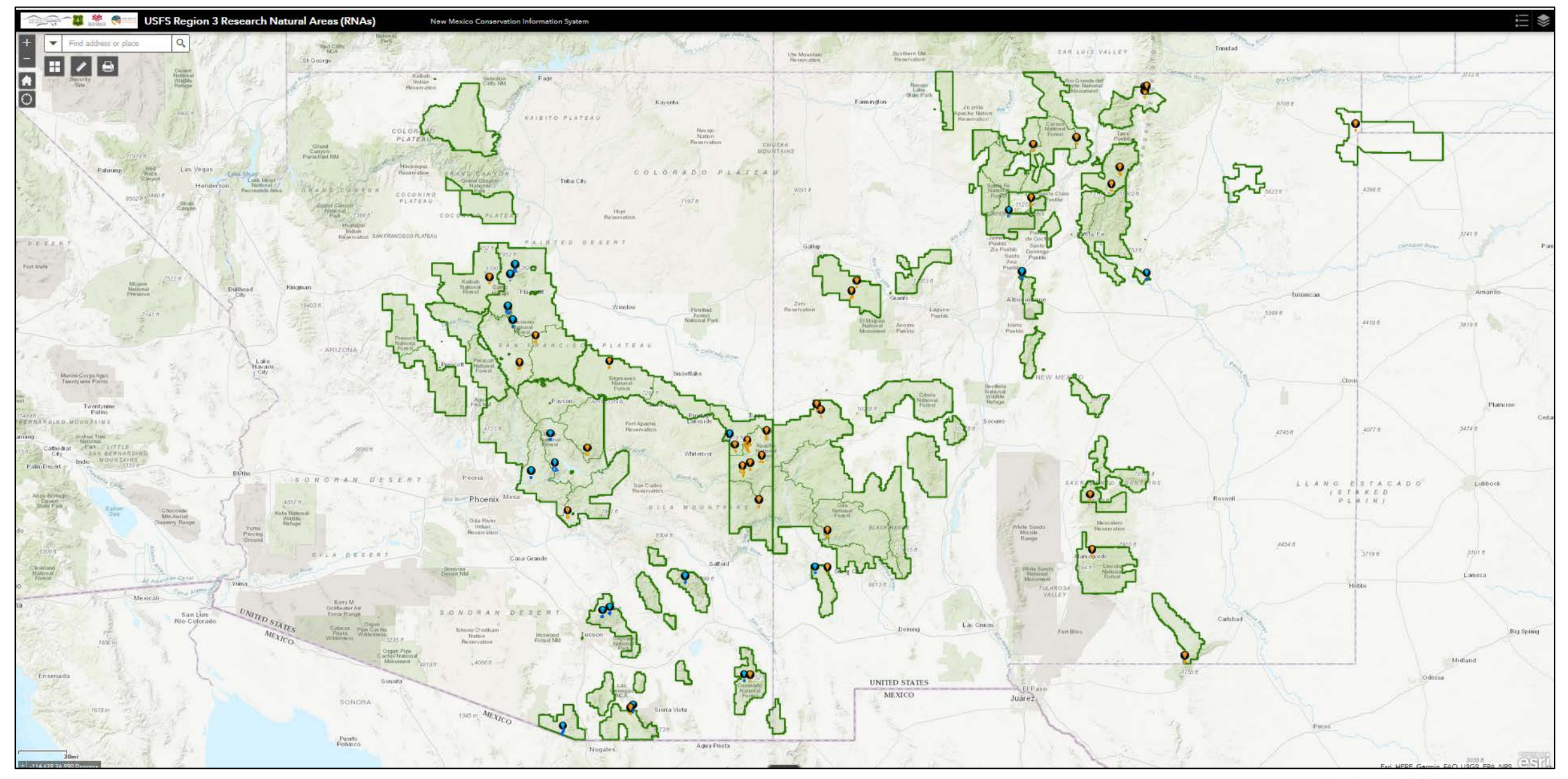

Application URL: <a href="https://univofnm.maps.arcgis.com/apps/webappviewer/index.html?id=44e7d28db742441bacbf9ce62bd76095">https://univofnm.maps.arcgis.com/apps/webappviewer/index.html?id=44e7d28db742441bacbf9ce62bd76095</a>

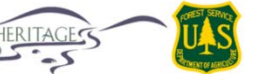

NATURAL NEW MEXIC

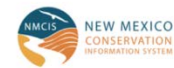

THE UNIVERSITY OF

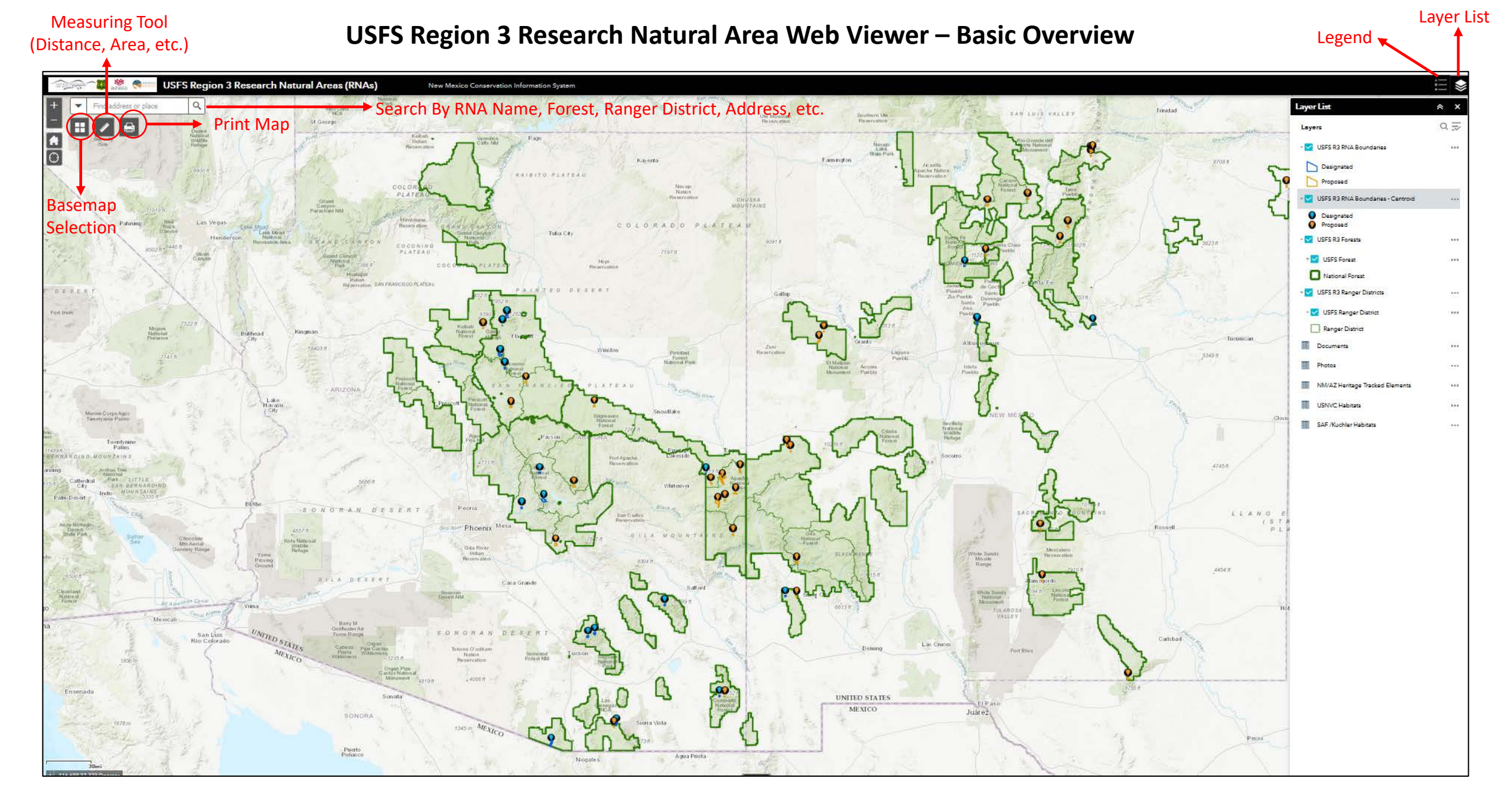

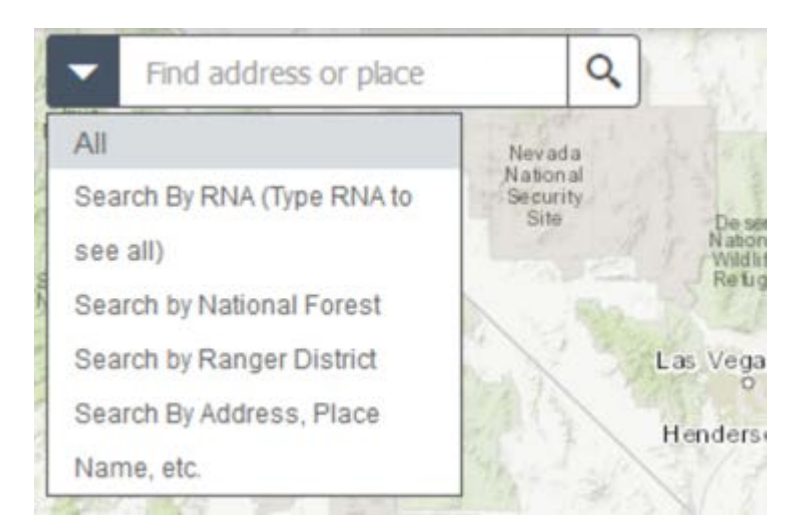

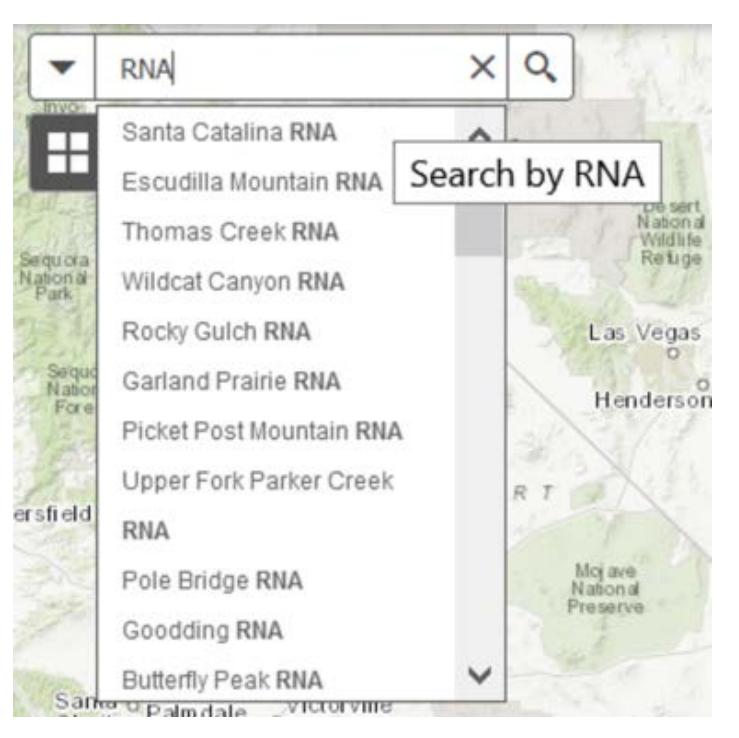

#### Search By Tool

- Search by RNA name, forest, ranger district, address, place name, etc.
- **Hint**: Click search by RNA and type "RNA" (no parentheses) and the user will see a dropdown of all available RNAs.
- Users can also search by National Forest name or Ranger District.

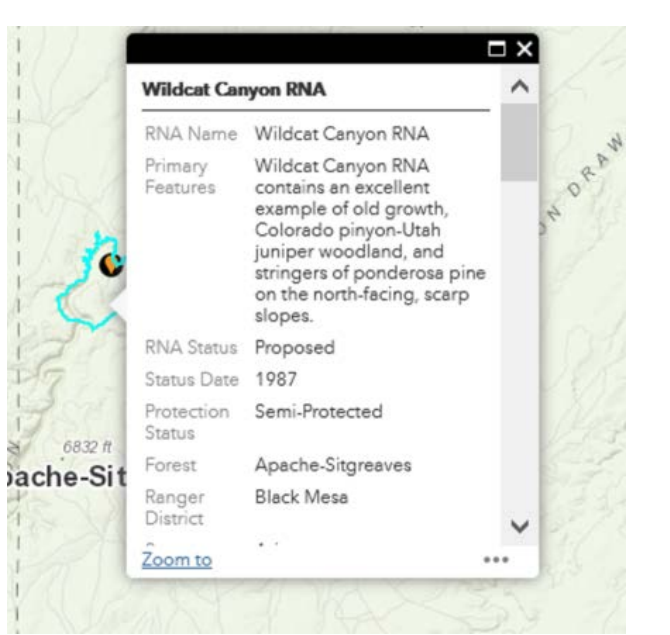

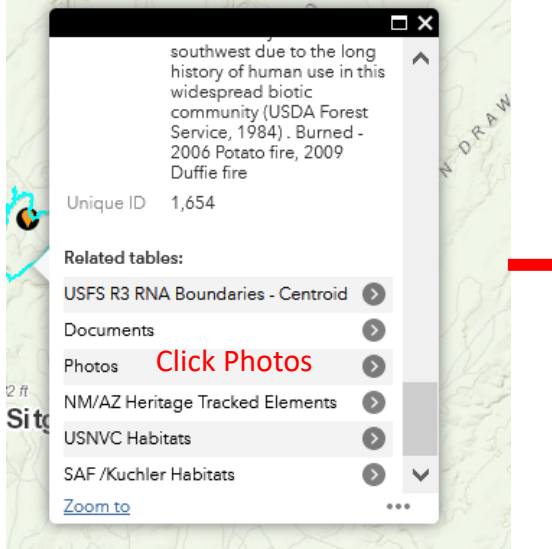

## Viewing Pop-Up information and Related Records

- Clicking inside or searching by an RNA will result in a pop-up that allows the user to view all of the descriptive information associated with that RNA.
- Additionally there are multiple related tables in which the user can investigate documents, photos, NM/AZ Heritage program tracked elements, and habitat types associated with that RNA.
- See below for an example on how to use related tables.

|        | $\leq$ | $\leftarrow$ | USFS_RNA_Photos |   | ×            |                                                                  |
|--------|--------|--------------|-----------------|---|--------------|------------------------------------------------------------------|
| n Carl |        | Related re   | ecords:         | Ŧ |              | ← Photo 1                                                        |
| 0°     |        | Photo 1      |                 | Ø |              | B Photo 1                                                        |
|        | t .    | Photo 2      |                 | Ø |              |                                                                  |
|        | ιų     | Photo 3      |                 | Ø |              | Photo Pinus edulis-Juniperus                                     |
| _      | _      | Photo 4      |                 | Ø |              | Notes osteosperma along Wildcat                                  |
|        |        | Photo 5      |                 | Ø |              | View Photo Notes and<br>Photo More info coloct "More Info" to be |
|        |        | Photo 6      | Select Photo    | Ø |              | URL taken to the UNM Digital                                     |
| Yoy    |        | Photo 7      | Record          | Ø |              | Repository to                                                    |
|        |        | Photo 8      | neeera          | Ð |              | Related tables: view/download image                              |
|        |        | Photo 9      |                 | Ø |              | USFS R3 RNA Boundaries                                           |
|        |        | Photo 10     |                 | Ø | $\checkmark$ | itç                                                              |
|        |        |              |                 |   |              | •••                                                              |

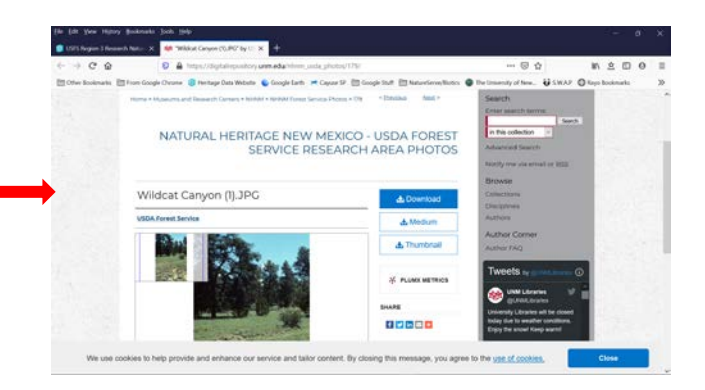

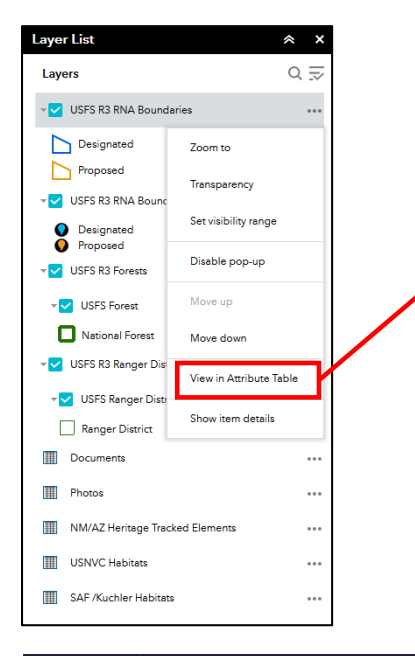

#### **Viewing Layer Attributes**

- To view layer attribute tables click on three dots to the right of the layer and then click "View in Attribute Table."
- The user can filter records by map extent, sort, and zoom by selection all available layers.
- Additionally, clicking "Options" will allow the user to show related records, and filter records using a query.

| USFS Reg                        | ion 3 Research Natura X                                                                                                    |                |              |                   |           |                     |               |               |              |                                                                                                    |                            |                            |                  |                           |
|---------------------------------|----------------------------------------------------------------------------------------------------|----------------|--------------|-------------------|-----------|---------------------|---------------|---------------|--------------|----------------------------------------------------------------------------------------------------|----------------------------|----------------------------|------------------|---------------------------|
| $\leftrightarrow \rightarrow ($ | ℃ 🌚 🗢                                                                                                    | i https://u    | nivofnm.ma   | ps.arcgis.com     | /apps/wel | bappviewer/in       | dex.html?id   | =44e7d2Bdb    | 742441bac    | 67% … 🖾 🏠                                                                                                    |                            | lin z                      |                  | ) :                       |
| Cther Box                       | okmarks 🛗 From Google Chrome 🏮                                                                                                    | Heritage I     | Data Website | Google Ea         | rth 🛪 Ca  | iyuse SP 🛅 Gi       | cogle Stuff   | NatureServ    | e/Biotics    | The University of New_                                                                                                    | S.WAP                      | Rayo Boo                   | skmarks          | >                         |
| -<br>-<br>-                     | 🛤 🚳 USES Region 3 Resea                                                                                                    | rch Natur      | al Areas (RN | IAs)              | New Mexic | o Conservation Info | mation System |               |              |                                                                                                    |                            |                            |                  | ŧ                         |
| + - R1V                         | × < いど                                                                                                    | $\sim$         | -ino         | no                | n         | Antes Station       | 7             |               |              |                                                                                                    | Layer Li                   | st :                       |                  | A                         |
|                                 |                                                                                                    | 60 P           | 1 Annual and | Sort              | R         | -                   | 3             |               |              | 14804                                                                                                    | Layers                     |                            |                  | Q 3                       |
| PS KS KALA SHUPP                | nee (1955 R) RNA Boundaries - Centroid (1955 Forest                                                                                                    | 1/5=5 Ranger 1 | Dervice      |                   |           |                     |               |               |              |                                                                                                    |                            |                            |                  |                           |
| Options + Fill                  | tymap extent © foom to ⊠ Clear selection ⊘ Het<br>Primary Features                                                                                                    | HNA Status     | Status Date  | Protection Status | Forest    | Ranger District     | State         | County        | Area (Acres) | RNA Description                                                                                                    | Minimum<br>Devation (Feet) | Maximun<br>Devacion (Feet) | Centroid Latitud | ide Cettr<br>Longi<br>(I) |
| águs feis INA                   | The maps testion of the process (FML) is the analy-<br>property movement processing of increases (FML),<br>youngers, numerogeness, and private respected and all<br>products processes are advanced. There are a contention<br>and a processing and all grants but is process, webling<br>project processes and may seep used ing productions. | Poposed .      | 1952         | Sensi Ressected   | Quia.     | Osenveds            | New Mexico    | Cione (Mil)   | 15           | Ages fine INAS supports rearry<br>project motions gravity of of<br>invantion motions gravity of of<br>invantion motion gravity of the<br>along with old-gravely ponderses<br>prove taxeds in new proton-<br>condition The momente gravitations<br>and prove taxed and the another de-<br>solutions when the contened shall<br>corrected and alogistic-bart<br>langers, specific program, pro-<br>teet and the proton proc. smol<br>langer shall be along the bart          | 8.465.60                   | 8,82900                    | 34.13            | .108.3                    |
| Avellane Garyon<br>RNA          | Analise Caryon RM, segren avance Frag Nurrer<br>Internation provint motion control by the sprun<br>media control motion of the sprun segrence of the<br>media control, spruce & and again foreits along with<br>mortane grassiance.                                                                                                    | Proposed       | 1947         | Sami Protected    | Cenen     | Cenino Rad          | New Mexico    | Teos (NM) (). | 245          | Animo Canyan RNA provides<br>extentional guarder international<br>control-boasilised riportien formas<br>and moscogi of block ecogypress to<br>ganal examples and list<br>successional saspes of block boards.<br>The successional saspes of block boards<br>in the succession of the BNA<br>hand and the succession of the BNA<br>hand and the succession of the BNA<br>hand and the succession of the BNA<br>provide important strength summers,<br>and fail als handes. | 8,800.00                   | 10.647.03                  | 24.15            | 105.4                     |
| Berraillio<br>Watershed RNA     | Benalito Weenshed MA supports e perma-galiza<br>gestiand and on-seed programmers protocold from<br>generg sinor (1933). It has been the location of channel<br>research studies.                                                                                                    | Designated     | 1997         | Protected         | Citole    | Sandia              | New Mexico    | Sendovel (NW) | 1,036        | This upland alts is consisted by<br>grama grasslands with low shubs,<br>and consequency press species<br>include black grama, blace press,<br>and dropseed, and versus three-<br>evers. Low shubs include<br>tradeweet plans, score, forming                                                                                                    | 1,513.60                   | e.000.00                   | 35.29            | -100+                     |

| File Edit View History Bookmarks Tools Help                                                                                                    |                                   |                                    |                      |         |          |
|----------------------------------------------------------------------------------------------------|-----------------------------------|------------------------------------|----------------------|---------|----------|
| 🕼 USFS Region 3 Research Nature 🗙 🗧 🕂                                                                                                    |                                   |                                    |                      |         |          |
| ← → C ŵ Image: O A State of the state of the s | /index.html?id=44e7d28dl          | b742441baci (67%) … 🛛 🏠            | lin s                | 200     | Ξ        |
| 🛅 Other Bookmarks 🗎 From Google Chrome 🕓 Heritage Data Website 💊 Google Earth 😕 Cayuse SP 🗎                                                                                                    | Google Stuff 📄 NatureSen          | ve/Biotics 🚳 The University of New | S.WAP GRayo Boo      | skmarks | >>       |
| 🖘 🖓 📲 🧶 🗺 USFS Region 3 Research Natural Areas (RNAs) 🛛 🛛 New Mexico Conservation                                                                                                    | Information System                |                                    |                      |         |          |
|                                                                                                    | 2                                 | LMROOR                             | Layer List<br>Layers |         | & X<br>Q |
| USES KS RNA Boundaries USES KS RNA Boundaries - Centroid USES Foreir USES Reger Detroit Peerse 1                                                                                                    |                                   |                                    |                      |         |          |
| Coperate Fiberby hap extent O faces to Coverainment O Reference                                                                                                    | Tentinene unit                    |                                    |                      |         | -        |
| PHOTO, NOTIS                                                                                                    | PHOTO, UKL                        |                                    |                      |         |          |
| Open gressland, northwest pomor of literal-like Watembed RNA.                                                                                                    | http://hdl.handie.cen/1938/11025  |                                    |                      |         |          |
| Dying Chole cache on predmont ellurium of Banalle Watenheat                                                                                                    | http://hdl.handla.net/1925/31038  |                                    |                      |         | - 11     |
| Upper alopes of Bernalillo Watenhed RNA with one-seed junper occuring throughout the grassland.                                                                                                    | http://fidi.handle.ret/1926/31037 |                                    |                      |         |          |
| Rabbit brush, speche piume and brickella on one of several dry washes in the Bernalilo Watershed RNA.                                                                                                    | http://hdl.handie.net/1928/31038  |                                    |                      |         |          |
| Proyon, one-seed juniper and shouts live coll with black gramma grass in upper wash of Remail Io Watersheet                                                                                                    | http://hdl.handia.net/1928/33030  | Example of view                    | ng related           |         |          |
| Romnerts of ensaion control terracing constricted in the seriy 1950s at 1 visible on Donal IIo Vietenhed.                                                                                                    | http://hdl.handie.nes/1925/21040  | Litample of view                   | ng relateu           |         |          |
| Evidence of 30-year-old gully excision control, Bernalillo Watershed RNA.                                                                                                    | http://hdl.handle.ces/1928/31041  | records using the                  | attribute            |         |          |
| South from Highway 44 toward the southwest corner of Bernallilo Wannahed RNA.                                                                                                    | http://http://www.wei/1926/31227  |                                    |                      |         |          |
| Open grazzland, northwest portion of Bernalillo Watershed RNA.                                                                                                    | http://hdi.tandie.net/1928/31228  | table. The user of                 | can simply           |         |          |
| Dying Choile cedue on piedmont alluvium of Bornella Watenahed                                                                                                    | http://hdl.handie.net/1925/21229  | alial, the «Dhates                 | / +=  -   - , / , /  |         |          |
| Upper slopes of Benatillo Watershed RNA with one-seed jumper occuring throughout the grasslend.                                                                                                    | http://hdl.handle.net/1105/31230  | CIICK THE PHOTOS                   | table and            |         |          |
| Rabbo brush, speche plume end brickella on one of several dry washes in the Bernello Watershed RNA                                                                                                    | http://hdl.handle.net/1928/31231  | the application w                  | ill bring up         |         |          |
| Pryon, one seed juriper and shub live set with black greenine gress in upper wash of Benalite Watenhed.                                                                                                    | http://hdl.handla.net/1926/31232  |                                    | in bring up          |         |          |
| Remarks of ension control terracing constricted in the early 1930s at it visible on Demail to Watershed.                                                                                                    | http://fid1.havdle.net/1928/31233 | a table with hype                  | rlinks to all        |         |          |
| Evidence of 10-year-old gully erosion control, Bernalillo Yatershed RNA.                                                                                                    | http://hdl.handie.net/1926/31234  | a table 1111.)pe                   |                      |         |          |
| West from Forest Road 54 toward Haynes Caryon RNA. East boundary of RNA: a just beyond read in the foreground.                                                                                                    | http://hdl.handia.net/1926/31112  | photos in additi                   | on to the            |         |          |
| North facing alopes on south side of INA whibit clid-growth stands of white finis Abies concolor/Acer glebrum hubitar type.                                                                                                    | http://hduhandie.net/1925/31113   | and the second state of the        | and the second       |         |          |
| Upper end of Harres Canyon Drainage exhibits a forest samply of white fir, Dougleshin, Rocky Mountain maple, southwestern white pine, and espen. Understory induces<br>New Maxico locust and New Marico skiller.                                                                                                    | 1000/11dUtende.rev/1926/31114     | notes associated                   | with those           |         |          |
| Heynes Canyon bottom above Mud Springs with white fit, bigstorth maple, and occasional southwestom white pine and aspen. This is classic ABCO/ACOR habitet type.                                                                                                    | http://hdi.handie.net/1925/21115  | nhotos                             |                      |         |          |
| White fn-Rocky Mountain maple forest on steep, northeast fixing slope with understory Holodiscus purrosus, Robinia neometricana, and Jamesa americana. Classic ABCCVACGL valinan type.                                                                                                    | http://hdl.handle.net/1928/21116  | photos                             | •                    |         |          |
| A large stand of predominantly mountain-mahogany shrub community occurs on the south-facing slopes of the northwest corner of the RNA. Shrubs here include                                                                                                    | http://hdl.handle.net/1928/31117  |                                    |                      |         | v        |

- For more information contact Richard Norwood, Data Manager, Natural Heritage New Mexico.
  - <u>rjnorwood@unm.edu</u>
  - (505) 277-3822 ext. 225
- For more conservation tools please visit the New Mexico Conservation System website at <u>https://nhnm.unm.edu/data</u>

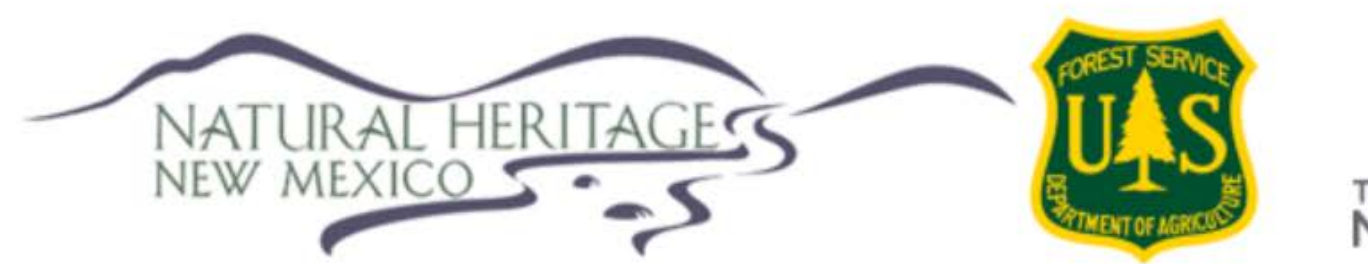

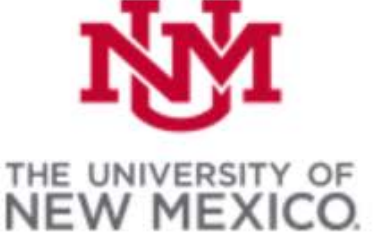

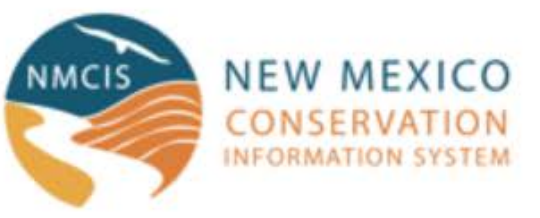